## คู่มือสำหรับ Map Network Drive

เพื่อเง้าใช้งาน Share Network Drive ผ่านระบบ VPN

ส่วนเทคโนโลยีสารสนเทศ ศูนย์สารสนเทศการเกษตร

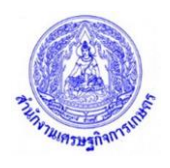

## ขั้นตอนการ Map Network Drive

1. ดับเบิ้ลคลิก My Computer

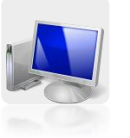

2. เลือก Map Network Drive

| 🕒 🔍 💌 🕨 Comput                                                                                              | er >                                                                                                    |                   |                    |                   |                  | • 49                     | Search Co. | ×<br> |
|----------------------------------------------------------------------------------------------------|----------------------------------------------------------------------------------------------------|-------------------|--------------------|-------------------|------------------|--------------------------|------------|-------|
| Organize 🔻 System p                                                                                         | roperties Uninstall or change a program                                                                   | Map network drive | Open Control Panel |                   |                  | 100<br>100<br>100<br>100 | •          | 0     |
| ☆ Favorites ■ Desktop ▶ Downloads ₩ Recent Places                                                           | Hard Disk Drives (2)     Local Disk (C:)     30.0 GB free of 99.5 GB     Devices with Removable Storage ( | Local Disk        | u<br>e of 11 GB    |                   |                  |                          |            |       |
| <ul> <li>➢ Libraries</li> <li>➢ Documents</li> <li>J Music</li> <li>➢ Pictures</li> <li>☑ Videos</li> </ul> | BD-ROM Drive (E:)                                                                                         | BD-ROM D          | trive (G:)         | BD-ROM Drive (H:) | BD-ROM Drive (k) |                          |            |       |
| P Computer<br>Local Disk (C:)<br>Local Disk (D:)<br>Network                                                 |                                                                                                    |                   |                    |                   |                  |                          |            |       |
|                                                                                                    |                                                                                                    | G                 |                    |                   |                  |                          |            |       |

3. ตั้งชื่อ Drive ที่จะทำการ Map Network Drive

| 🌀 🚷 Map Ne              | twork Drive                                                                                  | ×                                                            |
|-------------------------|----------------------------------------------------------------------------------------------|--------------------------------------------------------------|
| What net<br>Specify the | twork folder would you like t                                                                | to map?<br>e folder that you want to connect to:             |
| Drive:                  | T:                                                                                           |                                                              |
| Folder:                 | Z:<br>Y:<br>X:<br>W:<br>V:<br>U:<br>U:<br>I:<br>S:<br>R:<br>Q:<br>P:<br>O:<br>N:<br>N:<br>M: | Browse<br>ials<br>ause to store your documents and pictures. |
|                         | L:<br>K:<br>J:<br>B:<br>A:                                                                   | Finish Cancel                                                |

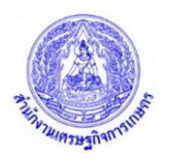

ใส่ที่อยู่ (Path) ของ Share Network Drive
 ที่อยู่ของ Drive T คือ \\driveT-share1\TempFile
 ที่อยู่ของ Drive R คือ \\oae-ad1\all-driveR
 ที่อยู่ของ Drive W ของแต่ละศูนย์/สานัก จะแตกต่างกัน

| G 😵 Map Net   | work Drive                                                                   | ×     |
|---------------|------------------------------------------------------------------------------|-------|
| What net      | work folder would you like to map?                                           |       |
| Specify the o | rive letter for the connection and the folder that you want to connect to:   |       |
| Drive:        | т. – 1                                                                       |       |
| Folder:       | \\driveT-share1\TempFile                                                     |       |
|               | Example: \\server\share                                                      |       |
|               | Reconnect at logon                                                           |       |
|               | Connect using different credentials                                          |       |
|               | Connect to a Web site that you can use to store your documents and pictures. |       |
|               |                                                                              |       |
|               | 2                                                                            |       |
|               | Finish                                                                       | ancel |

 เมื่อทำการใส่ที่อยู่ของ Drive T, Drive R, Drive W แล้ว จะแสดงหน้าจอ Popup ให้ใส่ Username และ Password ให้ใช้ชื่อที่ Login เข้าคอมพิวเตอร์ตามปกติ โดยใส่ข้อมูลดังนี้

ช่องด้านบนใส่ >> oae\username ช่องด้านล่างใส่ >> password (ดังตัวอย่างในภาพ) จากนั้นกด OK

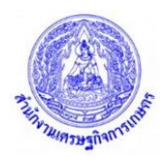

| Windows Security                               | ×      |
|------------------------------------------------|--------|
| Enter network credentials                      |        |
| Enter your credentials to connect to: driveT-s | hare1  |
| oae\batman                                     |        |
| •••••                                          |        |
| Remember my credentials                        |        |
| OK                                             | Cancel |
|                                                |        |

6. เมื่อทำการ Map Network Drive แล้วก็จะได้ Share Network Drive ตามรูป

| 😋 🔾 🗢 📜 🕨 Compute                                                                         |                                                                                                    | - □ × |
|-------------------------------------------------------------------------------------------|----------------------------------------------------------------------------------------------------|-------|
| Organize 👻 System pr                                                                      | operties Uninstall or change a program Map network drive Open Control Panel                                                                                                    |       |
| ☆ Favorites ■ Desktop ▶ Downloads ₩ Recent Places                                         | Hard Disk Drives (2)     Local Disk (0:)     38.5 GB free of 99.5 GB     Ocal Disk (0:)     Ocal Disk (0:)     Ocal Disk ( |       |
| <ul> <li>□ Libraries</li> <li>□ Documents</li> <li>↓ Music</li> <li>□ Pictures</li> </ul> | BD-ROM Drive (E) BD-ROM Drive (G) BD-ROM Drive (H) BD-ROM Drive (E)                                                                                                    |       |
| Videos Computer Local Disk (C:) Local Disk (D:)                                           | EmpFile (\\driveT-shareL) (T:)<br>8.05 GB free of 189 GB                                                                                                    |       |
| 👷 Temprile (\\ariveTri                                                                    |                                                                                                    |       |
|                                                                                           |                                                                                                    |       |
|                                                                                           |                                                                                                    |       |

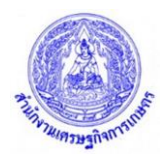

7. ในกรณีที่ ปิด-เปิด เครื่องใหม่แล้ว Network Drive ขึ้นเครื่องหมายกากบาทสีแดงตามรูป

| Conv 🖭 🕨 Compute                                                                                                    | ar b                                                                                                    | - 🗗 X    |
|----------------------------------------------------------------------------------------------------|----------------------------------------------------------------------------------------------------|----------|
| Organize 👻 System pr                                                                                                    | roperties Uninstall or change a program Map network drive Open Control Panel                                                                                                    | ur • 🗋 🔞 |
| ☆ Favorites ■ Desktop ↓ Downloads ₩ Recent Places                                                                                                    | Hard Disk Drives (2)     Local Disk (C)     38.5 GB free of 99.5 GB     40.2 GB free of 132 GB     Devices with Removable Storage (4)                                                                                                    |          |
| Curries Computer Computer Com | BD-ROM Drive (E)<br>Network Location (1)<br>TempFile (\\driveT-share1) (T;)<br>BD-ROM Drive (G)<br>BD-ROM Drive (H)<br>BD-ROM Drive (H)<br>BD-ROM Driv |          |
| Local Disk (c.)<br>Local Disk (D:)<br>TempFile (\\driveT-:                                                                                                    |                                                                                                    |          |
|                                                                                                    |                                                                                                    |          |

 ให้ทำการแก้ไขโดยการดับเบิ้ลคลิกที่ Network Drive ที่ต้องการ จากนั้นใส่ Username Password ใหม่อีกครั้งและให้เลือกที่ช่อง Remamber my credentials จากนั้นกด OK

| Windows Security                                                                    |
|-------------------------------------------------------------------------------------|
| Enter Network Password<br>Enter your password to connect to: driveT-share1          |
| oae\batman     1       ••••••     Domain: oae       V Remember my credentials     2 |
|                                                                                     |